Action: Vignette (selection) Make snapshot From: Current History State Using: full document Feather Radius: 5 pixels Layer Via Copy Show current layer With Toggle Others Make layer Fill Using: white Opacity: 100% Mode: normal Move current layer To: previous layer Action: Frame Channel - 50 pixel Make snapshot From: Current History State Using: full document Stop Message: ÒImage size must be a minimum of 100 pixels wide and tall.Ó With Continue Convert Mode To: RGB color mode Reset Swatches Set Selection To: all Duplicate Selection Name: Òphoto edgeÓ Canvas Size Width: 200% Height: 200% Horizontal: center Vertical: center Select channel Òphoto edgeÓ Duplicate current channel Name: Ònew edge 1Ó Transform current layer Position: 50 pixels, 50 pixels With Relative Select channel Òphoto edgeÓ Duplicate current channel Name: Ònew edge 2Ó Transform current layer Position: -50 pixels, -50 pixels With Relative Select channel Òphoto edgeÓ Duplicate current channel Name: Ònew edge 3Ó

Set: Default Actions

```
Transform current layer
                 Position: -50 pixels, 50 pixels
                 With Relative
           Select channel Òphoto edgeÓ
           Duplicate current channel
                 Name: Ònew edge 4Ó
           Transform current layer
                 Position: 50 pixels, -50 pixels
                 With Relative
           Make
                 New: channel
                 Name: ÒFrame EdgeÓ
                 Color Indicates: masked areas
                 Color: RGB color
                 Red: 255
                 Green: 0
                 Blue: 0
                 Opacity: 50
           Set Selection
                 To: channel Ònew edge 4Ó
           Add channel Ònew edge 3Ó
                 To: Selection
           Add channel Ònew edge 2Ó
                 To: Selection
           Add channel Ònew edge 1Ó
                 To: Selection
           Subtract channel Òphoto edgeÓ
                 From: Selection
           Fill
                 Using: white
                 Opacity: 100%
                 Mode: normal
           Select RGB channel
     Action: Wood Frame - 50 pixel
           Play action ÒFrame Channel - 50 pixeló of set ÒDefault
ActionsÓ
           Make layer
                 Using: layer
                 Name: ÒframeÓ
           Set Foreground Color
                 To: CMYK color
                 Cyan: 18.82
                 Magenta: 27.84
                 Yellow: 37.65
                 Black: 31.369
           Fill
                 Using: foreground color
                 Opacity: 100%
                 Mode: normal
           Add Noise
                 Amount: 30
                 Distribution: gaussian
                 With Monochromatic
```

```
Motion Blur
           Angle: 0
           Distance: 10
     Set Layer Styles of current layer
           To: layer styles
           Global Angle: -55;
           Bevel and Emboss: bevel and emboss
           Highlight Opacity: 55%
           Shadow Opacity: 40%
           Style: inner bevel
           Depth: 15 pixels
           Size: 8 pixels
     Set Selection
           To: channel Òphoto edgeÓ
     Select forward layer
     Fill
           Using: gray
           Opacity: 1%
           Mode: normal
     Layer Via Copy
     Set Layer Styles of current layer
           To: layer styles
           Inner Shadow: inner shadow
           Distance: 10 pixels
           Size: 40 pixels
     Set Selection
           To: channel ÒFrame EdgeÓ
     Add channel Òphoto edgeÓ
           To: Selection
     Crop
     Delete channel ÒFrame EdgeÓ
     Delete channel Ònew edge 4Ó
     Delete channel Ònew edge 3Ó
     Delete channel Ònew edge 2Ó
     Delete channel Ònew edge 1Ó
     Delete channel Òphoto edgeÓ
     Set Selection
           To: none
Action: Cast Shadow (type)
     Make snapshot
           From: Current History State
           Using: full document
     Convert Mode
           To: RGB color mode
     Rasterize Type Layer
     Duplicate current layer
           Name: ÒShadowÓ
     Transform current layer
           Center: side
           Translate: 0 inches, 0 inches
           Height: -55.1%
           Distort: 0%, 0.3%
     Fill
```

Using: gray Opacity: 100% Mode: normal With Preserve Transparency Gaussian Blur Radius: 2.8 Set current layer To: layer Mode: multiply Set current layer To: layer Opacity: 75% Action: Water Reflection (type) Make snapshot From: Current History State Using: full document Convert Mode To: RGB color mode Rasterize Type Layer Duplicate current layer Name: ÒreflectionÓ Transform current layer Center: side Translate: 0 inches, 0 inches Height: -59.1% Distort: 0%, 0.2% Ripple Amount: 351 Size: Small Motion Blur Angle: 0 Distance: 15 Hue/Saturation Without Colorize Adjustment: hue/saturation adjustment list hue/saturation adjustment Hue: 0 Saturation: -20 Lightness: 0 Set current layer To: layer Opacity: 65% Action: Custom RGB to Grayscale Make snapshot From: Current History State Using: full document Channel Mixer With Monochromatic Output Black: is a mixture of Red: 24 Green: 68 Blue: 8

```
Convert Mode
           To: grayscale mode
Action: Molten Lead
     Make snapshot
           From: Current History State
           Using: full document
      Convert Mode
           To: RGB color mode
     Reset Swatches
     Make layer
      Fill
           Using: gray
           Opacity: 100%
           Mode: normal
      Clouds
     Find Edges
     Levels
           Adjustment: levels adjustment list
           levels adjustment
           Channel: composite channel
           Input: 223, 255
      Curves
           Adjustment: curves adjustment list
           curves adjustment
           Channel: composite channel
           Curve: point list
           point: 0, 0
           point: 173, 233
           point: 255, 255
      Invert
      Plaster
           Image Balance: 8
           Smoothness: 8
           Light Direction: Left
     Unsharp Mask
           Radius: 1
           Amount: 450
           Threshold: 21
Action: Make Clip Path (selection)
     Make snapshot
           From: Current History State
           Using: full document
     Make path
           From: Selection
           Tolerance: 2 pixels
     Make path
     Set Clipping Path
Action: Sepia Toning (layer)
     Make snapshot
           From: Current History State
           Using: full document
```

```
Make layer
     Merge Visible
           With Duplicate
     Desaturate
     Make
           New: adjustment layer
           With Clipping Mask
           Type: hue/saturation
           With Colorize
           Adjustment: hue/saturation adjustment list
           hue/saturation adjustment
           Hue: 30
           Saturation: 25
           Lightness: 0
Action: Quadrant Colors
     Make snapshot
           From: Current History State
           Using: full document
      Convert Mode
           To: RGB color mode
     Duplicate current layer
     Desaturate
     Levels
           Adjustment: levels adjustment list
           levels adjustment
           Channel: composite channel
           Gamma: 1.1
      Curves
           Adjustment: curves adjustment list
           curves adjustment
           Channel: composite channel
           Curve: point list
           point: 0, 0
           point: 37, 30
           point: 223, 230
           point: 255, 255
      Set Selection
           To: rectangle
           Top: 0%
           Left: 0%
           Bottom: 50.2%
           Right: 50.1%
      Color Balance
           Shadow Levels: 0, 0, 0
           Midtone Levels: 35, -35, -35
           Highlight Levels: 0, 0, 0
           With Preserve Luminosity
      Set Selection
           To: rectangle
           Top: 0%
           Left: 50.1%
           Bottom: 50.2%
           Right: 100%
```

Color Balance Shadow Levels: 0, 0, 0 Midtone Levels: -30, 20, -30 Highlight Levels: 0, 0, 0 With Preserve Luminosity Set Selection To: rectangle Top: 50.2% Left: 0% Bottom: 100% Right: 50.1% Color Balance Shadow Levels: 0, 0, 0 Midtone Levels: -35, 0, 20 Highlight Levels: 0, 0, 0 With Preserve Luminosity Set Selection To: rectangle Top: 50.2% Left: 50.1% Bottom: 100% Right: 100% Color Balance Shadow Levels: 0, 0, 0 Midtone Levels: 3, 0, -65 Highlight Levels: 0, 0, 0 With Preserve Luminosity Set Selection To: none Action: Save As Photoshop PDF Save As: Photoshop PDF Preset: ÒHigh Quality PrintÓ Description: ÒUse these settings to create Adobe PDF documents for quality printing on desktop printers and proofers. Created PDF documents can be opened with Acrobat and Adobe Reader 5.0 and later.Ó Downsample Size: 300 per inch Downsample Threshold: 450 per inch Compression Type: 7 Registry Name: ÒÓ In: Macintosh HD: With Lower Case Action: Gradient Map Make snapshot From: Current History State Using: full document Convert Mode To: RGB color mode Make adjustment layer Using: adjustment layer Opacity: 70% Type: gradient map

With: gradient Name: ÒBlue, Red, YellowÓ Form: custom stops Interpolation: 4096 Colors: color stop list color stop Color: HSB color Hue: 243.2; Saturation: 100 Brightness: 69.804 Type: user specified color Location: 0 Midpoint: 50 color stop Color: HSB color Hue: 360; Saturation: 100 Brightness: 100 Type: user specified color Location: 2048 Midpoint: 50 color stop Color: HSB color Hue: 59.3; Saturation: 100 Brightness: 100 Type: user specified color Location: 4096 Midpoint: 50 Transparency: transparency stop list transparency stop Opacity: 100% Location: 0 Midpoint: 50 transparency stop Opacity: 100% Location: 4096 Midpoint: 50 Set current layer To: layer Mode: overlay Set: Updated\_RPE\_Actions\_2 Action: 265x180 Set Selection To: rectangle Top: 2043 pixels Left: 2354 pixels Bottom: 2233 pixels Right: 2629 pixels Action: bkg sub copy Levels

```
Adjustment: levels adjustment list
                 levels adjustment
                 Channel: blue channel
                 Output: 0, 0
           Set Selection
                 To: all
           Copy
           Paste
                 Anti-alias: none
           Levels
                 Adjustment: levels adjustment list
                 levels adjustment
                 Channel: red channel
                 Output: 0, 0
           Gaussian Blur
                 Radius: 5 pixels
           Levels
                 Adjustment: levels adjustment list
                 levels adjustment
                 Channel: green channel
                 Input: 50, 255
           Set current layer
                 To: layer
                 Mode: exclusion
           Set current layer
                 To: layer
                 Mode: difference
           Flatten Image
           Set Selection
                 To: all
           Сору
           Paste
                 Anti-alias: none
           Levels
                 Adjustment: levels adjustment list
                 levels adjustment
                 Channel: red channel
                 Input: 100, 255
                 levels adjustment
                 Channel: green channel
                 Output: 0, 0
                 levels adjustment
                 Channel: blue channel
                 Output: 0, 0
           Black & White
                 Preset Kind: Factory Preset
                 Using: Macintosh HD: Applications: Adobe Photoshop
CS3:Presets:Black and White:Maximum White.blw
           Invert
           Set current layer
                 To: layer
                 Mode: linear burn
           Flatten Image
           Levels
```

Adjustment: levels adjustment list levels adjustment Channel: red channel Output: 0, 0 levels adjustment Channel: green channel Input: 40, 150 Save As: TIFF Byte Order: IBM PC In: File or folder not found. With Copy With Lower Case Without Layers Save Close Saving: no Action: grab angled copy Сору Cut Make New: document Mode: RGB color mode Width: 69.444 inches Height: 69.444 inches Resolution: 72 per inch Pixel Aspect Ratio: 1 Fill: transparent Depth: 8 Profile: ÒsRGB IEC61966-2.1Ó Paste Anti-alias: none Crop and Straighten Photos Canvas Size Width: 265 pixels Height: 180 pixels Horizontal: center Vertical: center Crop and Straighten Photos Crop and Straighten Photos Crop and Straighten Photos Trim Based On: top left pixel color With Trim Top With Trim Bottom With Trim Left With Trim Right Trim Based On: transparent pixels With Trim Top With Trim Bottom With Trim Left With Trim Right

```
Trim
                 Based On: bottom right pixel color
                 With Trim Top
                 With Trim Bottom
                 With Trim Left
                 With Trim Right
           Scripts
                 Javascript File: Macintosh HD:Applications:Adobe
Photoshop CS3:Presets:Scripts:autorotate1.jsx
                  Ò[ActionDescriptor]Ó
           Flatten Image
           Scripts
                 Javascript File: Macintosh HD:Applications:Adobe
Photoshop CS3:Presets:Scripts:autorotate1.jsx
                  Ò[ActionDescriptor]Ó
           Scripts
                 Javascript File: Macintosh HD: Applications: Adobe
Photoshop CS3:Presets:Scripts:get_next_index2.jsx
                  Ò[Document test 14]Ó
           Save
                 As: TIFF
                 Byte Order: IBM PC
                 In: File or folder not found.
                 With Lower Case
                 Without ICC Profiles
           Close
           Close
                 Saving: no
           Close
                 Saving: no
           Close
                 Saving: no
           Close
                 Saving: no
           Close
                 Saving: no
           Close
                 Saving: no
           Close
                 Saving: no
           Set Selection
                 To: rectangle
                 Top: 2043 pixels
                 Left: 2354 pixels
                 Bottom: 2233 pixels
                 Right: 2629 pixels
     Action: height&width
           Canvas Size
                 Width: 180 pixels
                 Height: 265 pixels
                 Horizontal: center
                 Vertical: center
           Save
```

```
Close
     Action: grab angled box 1
           Copy
           Make
                 New: document
                 Name: Òtemp1Ó
                 Mode: RGB color mode
                 Width: 69.444 inches
                 Height: 69.444 inches
                 Resolution: 72 per inch
                 Pixel Aspect Ratio: 1
                 Fill: white
                 Depth: 8
                 Profile: ÒsRGB IEC61966-2.1Ó
           Paste
                 Anti-alias: none
           Select layer ÒBackgroundÓ
                 Without Make Visible
           Set Background
                 To: layer
                 Opacity: 100%
                 Mode: normal
           Delete current layer
           Crop and Straighten Photos
           Crop and Straighten Photos
           Canvas Size
                 With Relative
                 Width: -10 pixels
                 Height: -10 pixels
                 Horizontal: center
                 Vertical: center
           Scripts
                 Javascript File: Macintosh HD:Applications:Adobe
Photoshop CS3:Presets:Scripts:get next index 3.jsx
                  Ò[Document mycutbox_0001]Ó
           Flatten Image
           Save
                 As: TIFF
                 Byte Order: IBM PC
                 In: Macintosh HD:Users:chgardn:Desktop:cutboxes
                 With Lower Case
                 Without ICC Profiles
           Close
           Close
                 Saving: no
           Close
                 Saving: no
Set: Updated_RPE_Actions_3
     Action: ProcessImage
           Scripts
```

```
Javascript File: Macintosh HD: Applications: Adobe
Photoshop CS3: Presets: Scripts: save processed 07.jsx
                  ÒundefinedÓ
           Levels
                 Adjustment: levels adjustment list
                 levels adjustment
                 Channel: blue channel
                 Output: 0, 0
           Set Selection
                 To: all
           Сору
           Paste
                 Anti-alias: none
           Levels
                 Adjustment: levels adjustment list
                 levels adjustment
                 Channel: red channel
                 Output: 0, 0
           Gaussian Blur
                 Radius: 5 pixels
           Levels
                 Adjustment: levels adjustment list
                 levels adjustment
                 Channel: green channel
                 Input: 50, 255
           Set current layer
                 To: layer
                 Mode: exclusion
           Set current layer
                 To: layer
                 Mode: difference
           Flatten Image
           Set Selection
                 To: all
           Copy
           Paste
                 Anti-alias: none
           Levels
                 Adjustment: levels adjustment list
                 levels adjustment
                 Channel: red channel
                 Input: 100, 255
                 levels adjustment
                 Channel: green channel
                 Output: 0, 0
                 levels adjustment
                 Channel: blue channel
                 Output: 0, 0
           Black & White
                 Preset Kind: Factory Preset
                 Using: Macintosh HD: Applications: Adobe Photoshop
CS3:Presets:Black and White:Maximum White.blw
           Invert
           Set current layer
```

```
To: layer
                 Mode: linear burn
            Flatten Image
           Levels
                 Adjustment: levels adjustment list
                 levels adjustment
                 Channel: red channel
                 Output: 0, 0
                 levels adjustment
                 Channel: green channel
                 Input: 40, 150
            Save
           Scripts
                 Javascript File: Macintosh HD: Applications: Adobe
Photoshop CS3: Presets: Scripts: save cutout 06.jsx
                  ÒundefinedÓ
      Action: GrabSingleBox
           Scripts
                 Javascript File: Macintosh HD:Applications:Adobe
Photoshop CS3:Presets:Scripts:grab selection 11.jsx
                  ÒundefinedÓ
Set: rpe_actions
      Action: grab straight
           Copy
           Make
                 New: document
                 Mode: RGB color mode
                 Width: 69.444 inches
                 Height: 69.444 inches
                 Resolution: 72 per inch
                 Pixel Aspect Ratio: 1
                 Fill: transparent
                 Depth: 8
                 Profile: ÒsRGB IEC61966-2.1Ó
           Paste
                 Anti-alias: none
            Flatten Image
           Trim
                 Based On: top left pixel color
                 With Trim Top
                 With Trim Bottom
                 With Trim Left
                 With Trim Right
            Scripts
                 Javascript File: Macintosh HD:Applications:Adobe
Photoshop CS3:Presets:Scripts:get next index2.jsx
                  Ò[Document test 4]Ó
           Reduce Noise
                 Color Noise: 100%
                 Sharpen: 0%
                 With Remove JPEG Artifact
```

With: Channel Parameters list Channel Parameters Channel: composite channel Strength: 10 Preserve Details: 0 Channel Parameters Channel: red channel Strength: 10 Preserve Details: 100 Channel Parameters Channel: green channel Strength: 0 Preserve Details: 60 Channel Parameters Channel: blue channel Strength: 0 Preserve Details: 60 Settings Name: ÒDefaultÓ Save As: TIFF Byte Order: Macintosh In: Macintosh HD:Users:cgardner:data:projects:6rpe:cellprofiler data:new protocol:images:testimages source: With Lower Case Without ICC Profiles Close Action: grab\_angled Сору Make New: document Mode: RGB color mode Width: 69.444 inches Height: 69.444 inches Resolution: 72 per inch Pixel Aspect Ratio: 1 Fill: transparent Depth: 8 Profile: ÒsRGB IEC61966-2.1Ó Paste Anti-alias: none Flatten Image Trim Based On: top left pixel color With Trim Top With Trim Bottom With Trim Left With Trim Right Scripts Javascript File: Macintosh HD:Applications:Adobe Photoshop CS3:Presets:Scripts:autorotate1.jsx Ò[ActionDescriptor]Ó Scripts

```
Javascript File: Macintosh HD: Applications: Adobe
Photoshop CS3:Presets:Scripts:get_next_index2.jsx
                  Ò[Document test 5]Ó
           Reduce Noise
                 Color Noise: 100%
                 Sharpen: 0%
                 With Remove JPEG Artifact
                 With: Channel Parameters list
                 Channel Parameters
                 Channel: composite channel
                 Strength: 10
                 Preserve Details: 0
                 Channel Parameters
                 Channel: red channel
                 Strength: 0
                 Preserve Details: 60
                 Channel Parameters
                 Channel: green channel
                 Strength: 10
                 Preserve Details: 100
                 Channel Parameters
                 Channel: blue channel
                 Strength: 0
                 Preserve Details: 60
                 Settings Name: ÒDefaultÓ
           Save
                 As: TIFF
                 Byte Order: Macintosh
                 In: Macintosh HD:Users:cgardner:data:projects:6-
rpe:cellprofiler_data:new_protocol:images:testimages_source:
                 With Lower Case
                 Without ICC Profiles
           Close
           Close
                 Saving: no
     Action: grab_straight_red
           Сору
           Make
                 New: document
                 Mode: RGB color mode
                 Width: 69.444 inches
                 Height: 69.444 inches
                 Resolution: 72 per inch
                 Pixel Aspect Ratio: 1
                 Fill: transparent
                 Depth: 8
                 Profile: ÒsRGB IEC61966-2.1Ó
           Paste
                 Anti-alias: none
           Flatten Image
           Trim
                 Based On: top left pixel color
                 With Trim Top
```

```
With Trim Bottom
                 With Trim Left
                 With Trim Right
           Scripts
                 Javascript File: Macintosh HD:Applications:Adobe
Photoshop CS3:Presets:Scripts:get next index red1.jsx
                  Ò[Document redbox 1]Ó
           Levels
                 Adjustment: levels adjustment list
                 levels adjustment
                 Channel: green channel
                 Output: 0, 0
                 levels adjustment
                 Channel: blue channel
                 Output: 0, 0
           Brightness/Contrast
                 Contrast: 100
                 Without Use Legacy
           Reduce Noise
                 Color Noise: 100%
                 Sharpen: 0%
                 With Remove JPEG Artifact
                 With: Channel Parameters list
                 Channel Parameters
                 Channel: composite channel
                 Strength: 10
                 Preserve Details: 0
                 Channel Parameters
                 Channel: red channel
                 Strength: 10
                 Preserve Details: 100
                 Channel Parameters
                 Channel: green channel
                 Strength: 0
                 Preserve Details: 60
                 Channel Parameters
                 Channel: blue channel
                 Strength: 0
                 Preserve Details: 60
                 Settings Name: ÒDefaultó
           Save
                 As: TIFF
                 Byte Order: Macintosh
                 In: Macintosh HD:Users:cgardner:data:projects:6-
rpe:ps_stuff:images:temp boxes:
                 With Lower Case
                 Without ICC Profiles
           Close
     Action: grab angled red
           Copy
           Make
                 New: document
                 Mode: RGB color mode
```

Width: 69.444 inches Height: 69.444 inches Resolution: 72 per inch Pixel Aspect Ratio: 1 Fill: transparent Depth: 8 Profile: ÒsRGB IEC61966-2.1Ó Paste Anti-alias: none Flatten Image Trim Based On: top left pixel color With Trim Top With Trim Bottom With Trim Left With Trim Right Scripts Javascript File: Macintosh HD:Applications:Adobe Photoshop CS3:Presets:Scripts:autorotate1.jsx Ò[ActionDescriptor]Ó Scripts Javascript File: Macintosh HD: Applications: Adobe Photoshop CS3:Presets:Scripts:get next index red1.jsx Ò[Document redbox 5]Ó Levels Adjustment: levels adjustment list levels adjustment Channel: green channel Output: 0, 0 levels adjustment Channel: blue channel Output: 0, 0 Brightness/Contrast Contrast: 100 Without Use Legacy Reduce Noise Color Noise: 100% Sharpen: 0% With Remove JPEG Artifact With: Channel Parameters list Channel Parameters Channel: composite channel Strength: 10 Preserve Details: 0 Channel Parameters Channel: red channel Strength: 10 Preserve Details: 100 Channel Parameters Channel: green channel Strength: 0 Preserve Details: 0 Channel Parameters Channel: blue channel

```
Strength: 0
                 Preserve Details: 0
                 Settings Name: ÒDefaultó
           Save
                 As: TIFF
                 Byte Order: Macintosh
                 In: Macintosh HD:Users:cgardner:data:projects:6-
rpe:ps stuff:images:temp boxes:
                 With Lower Case
                 Without ICC Profiles
            Close
            Close
                 Saving: no
      Action: grab straight green
            Copy
           Make
                 New: document
                 Mode: RGB color mode
                 Width: 69.444 inches
                 Height: 69.444 inches
                 Resolution: 72 per inch
                 Pixel Aspect Ratio: 1
                 Fill: transparent
                 Depth: 8
                 Profile: ÒsRGB IEC61966-2.1Ó
            Paste
                 Anti-alias: none
           Flatten Image
           Trim
                 Based On: top left pixel color
                 With Trim Top
                 With Trim Bottom
                 With Trim Left
                 With Trim Right
           Scripts
                 Javascript File: Macintosh HD: Applications: Adobe
Photoshop CS3:Presets:Scripts:get next index green1.jsx
                  Ò[Document greenbox 1]Ó
           Levels
                 Adjustment: levels adjustment list
                 levels adjustment
                 Channel: red channel
                 Output: 0, 0
                 levels adjustment
                 Channel: blue channel
                 Output: 0, 0
           Brightness/Contrast
                 Contrast: 100
                 Without Use Legacy
           Reduce Noise
                 Color Noise: 100%
                 Sharpen: 0%
                 With Remove JPEG Artifact
```

With: Channel Parameters list Channel Parameters Channel: composite channel Strength: 10 Preserve Details: 0 Channel Parameters Channel: red channel Strength: 10 Preserve Details: 100 Channel Parameters Channel: green channel Strength: 0 Preserve Details: 60 Channel Parameters Channel: blue channel Strength: 0 Preserve Details: 60 Settings Name: ÒDefaultÓ Save As: TIFF Byte Order: Macintosh In: Macintosh HD:Users:cgardner:data:projects:6rpe:ps stuff:images:temp boxes: With Lower Case Without ICC Profiles Close Action: grab\_angled\_green Сору Make New: document Mode: RGB color mode Width: 69.444 inches Height: 69.444 inches Resolution: 72 per inch Pixel Aspect Ratio: 1 Fill: transparent Depth: 8 Profile: ÒsRGB IEC61966-2.1Ó Paste Anti-alias: none Flatten Image Trim Based On: top left pixel color With Trim Top With Trim Bottom With Trim Left With Trim Right Scripts Javascript File: Macintosh HD:Applications:Adobe Photoshop CS3:Presets:Scripts:autorotate1.jsx Ò[ActionDescriptor]Ó Scripts

```
Javascript File: Macintosh HD:Applications:Adobe
Photoshop CS3:Presets:Scripts:get_next_index_green1.jsx
                  Ò[Document greenbox 3]Ó
           Levels
                 Adjustment: levels adjustment list
                 levels adjustment
                 Channel: red channel
                 Output: 0, 0
                 levels adjustment
                 Channel: blue channel
                 Output: 0, 0
           Brightness/Contrast
                 Contrast: 100
                 Without Use Legacy
           Reduce Noise
                 Color Noise: 100%
                 Sharpen: 0%
                 With Remove JPEG Artifact
                 With: Channel Parameters list
                 Channel Parameters
                 Channel: composite channel
                 Strength: 10
                 Preserve Details: 0
                 Channel Parameters
                 Channel: red channel
                 Strength: 0
                 Preserve Details: 60
                 Channel Parameters
                 Channel: green channel
                 Strength: 10
                 Preserve Details: 100
                 Channel Parameters
                 Channel: blue channel
                 Strength: 0
                 Preserve Details: 60
                 Settings Name: ÒDefaultÓ
           Save
                 As: TIFF
                 Byte Order: Macintosh
                 In: Macintosh HD:Users:cgardner:data:projects:6-
rpe:ps_stuff:images:temp boxes:
                 With Lower Case
                 Without ICC Profiles
           Close
           Close
                 Saving: no
Set: Updated RPE Actions 4
     Action: SetSelection
           Set Selection
                 To: rectangle
                 Top: 2043 pixels
                 Left: 2354 pixels
```

```
Bottom: 2233 pixels
           Right: 2629 pixels
Action: ProcessImage
     Levels
           Adjustment: levels adjustment list
           levels adjustment
           Channel: blue channel
           Output: 0, 0
      Set Selection
           To: all
      Copy
      Paste
           Anti-alias: none
     Levels
           Adjustment: levels adjustment list
           levels adjustment
           Channel: red channel
           Output: 0, 0
     Gaussian Blur
           Radius: 5 pixels
     Levels
           Adjustment: levels adjustment list
           levels adjustment
           Channel: green channel
           Input: 50, 255
     Set current layer
           To: layer
           Mode: exclusion
     Set current layer
           To: layer
           Mode: difference
      Flatten Image
     Set Selection
           To: all
      Сору
     Paste
           Anti-alias: none
     Levels
           Adjustment: levels adjustment list
           levels adjustment
           Channel: red channel
           Input: 100, 255
           levels adjustment
           Channel: green channel
           Output: 0, 0
           levels adjustment
           Channel: blue channel
           Output: 0, 0
     Black & White
           Preset Kind: Default
           red: 40
           yellow: 60
           green: 40
```

cyan: 60 blue: 20 magenta: 80 Without tinting tint color: RGB color Red: 225 Green: 211 Blue: 179 Invert Set current layer To: layer Mode: linear burn Flatten Image Levels Adjustment: levels adjustment list levels adjustment Channel: red channel Output: 0, 0 levels adjustment Channel: green channel Input: 40, 150 Save Action: process greyscale 11 Shadow/Highlight Shadow: Parameters Amount: 100% Tone Width: 50% Radius: 30 Highlight: Parameters

Set: RPE\_Physics

Amount: 100% Tone Width: 50% Radius: 30 Black Clip: 0.01 White Clip: 0.01 Contrast: 0 Color Correction: 20 Brightness/Contrast Brightness: 35 Contrast: 100 Without Use Legacy Shadow/Highlight Shadow: Parameters Amount: 100% Tone Width: 50% Radius: 30 Highlight: Parameters Amount: 100% Tone Width: 50% Radius: 30 Black Clip: 0.01 White Clip: 0.01

Contrast: 0 Color Correction: 20 Brightness/Contrast Brightness: 30 Contrast: 100 Without Use Legacy Action: process greyscale 12 Play action Òprocess greyscale 11Ó of set ÒRPE PhysicsÓ Play action ÒProcessImageÓ of set ÒUpdated RPE Actions 4Ó Brightness/Contrast Brightness: 150 Contrast: -50 Without Use Legacy Action: process\_greyscale\_13 Brightness/Contrast Brightness: -150 Contrast: 100 Without Use Legacy Shadow/Highlight Shadow: Parameters Amount: 100% Tone Width: 50% Radius: 30 Highlight: Parameters Amount: 100% Tone Width: 50% Radius: 30 Black Clip: 0.01 White Clip: 0.01 Contrast: 0 Color Correction: 20 Gradient Map With: gradient Name: ÒCustomÓ Form: custom stops Interpolation: 4096 Colors: color stop list color stop Color: RGB color Red: 11.265 Green: 1.447 Blue: 184 Type: user specified color Location: 1737 Midpoint: 50 color stop Color: RGB color Red: 253 Green: 250.054 Blue: 2.981 Type: user specified color Location: 1988

Midpoint: 50 color stop Color: RGB color Red: 11.039 Green: 2.004 Blue: 170 Type: user specified color Location: 4096 Midpoint: 50 Transparency: transparency stop list transparency stop Opacity: 100% Location: 0 Midpoint: 50 transparency stop Opacity: 100% Location: 4096 Midpoint: 50 Brightness/Contrast Brightness: -150 Contrast: -50 Without Use Legacy Sharpen Edges Sharpen Edges Brightness/Contrast Brightness: 150 Contrast: 100 Without Use Legacy Levels Adjustment: levels adjustment list levels adjustment Channel: composite channel Gamma: 1.23 Gradient Map With: gradient Name: ÒCustomÓ Form: custom stops Interpolation: 4096 Colors: color stop list color stop Color: RGB color Red: 0 Green: 0.001 Blue: 0.057 Type: user specified color Location: 2470 Midpoint: 50 color stop Color: RGB color Red: 255 Green: 255 Blue: 255 Type: user specified color Location: 4096

Midpoint: 50 Transparency: transparency stop list transparency stop Opacity: 100% Location: 0 Midpoint: 50 transparency stop Opacity: 100% Location: 4096 Midpoint: 50 Brightness/Contrast Brightness: 150 Contrast: 100 Without Use Legacy Action: process\_greyscale\_14 Duplicate current layer Name: Òrpe leftÓ 2 Hide Background Select quick selection Inverse Delete Set Selection To: none Shadow/Highlight Shadow: Parameters Amount: 100% Tone Width: 53% Radius: 0 Highlight: Parameters Amount: 6% Tone Width: 100% Radius: 2500 Black Clip: 0.01 White Clip: 0.01 Contrast: 100 Color Correction: 100 Duplicate current layer Name: Òrpe left leftó 2 Select quick selection Inverse Delete Set Selection To: none Hide layer Òrpe leftÓ Shadow/Highlight Shadow: Parameters Amount: 50% Tone Width: 50% Radius: 30 Highlight: Parameters Amount: 21%

Tone Width: 50% Radius: 2500 Black Clip: 0.01 White Clip: 0.01 Contrast: 84 Color Correction: 20 Brightness/Contrast Brightness: -2 Contrast: 100 Without Use Legacy Hide current layer Show Background Select layer ÒBackgroundÓ Without Make Visible Shadow/Highlight Shadow: Parameters Amount: 100% Tone Width: 100% Radius: 2500 Highlight: Parameters Amount: 0% Tone Width: 100% Radius: 2500 Black Clip: 0.01 White Clip: 0.01 Contrast: 28 Color Correction: 100 Brightness/Contrast Brightness: -20 Contrast: 100 Without Use Legacy Brightness/Contrast Brightness: -15 Contrast: 100 Without Use Legacy Brightness/Contrast Brightness: -17 Contrast: 100 Without Use Legacy Brightness/Contrast Brightness: -45 Contrast: 100 Without Use Legacy Show layer Òrpe leftÓ Show layer Òrpe left leftÓ Hide layer Òrpe left leftÓ Hide current layer Select layer Òrpe leftÓ Without Make Visible Brightness/Contrast Brightness: -30 Contrast: 100 Without Use Legacy Show layer Òrpe left leftÓ

```
Show Background
Hide current layer
Hide layer Òrpe left leftÓ
Select quick selection
Select layer ÒBackgroundÓ
     Without Make Visible
Сору
Make layer
     Using: layer
     Name: Òrpe left bottomÓ
Hide Background
Paste Into
     Anti-alias: none
Select layer Òrpe_left_bottomÓ
     Without Make Visible
Select mask channel of layer ÒLayer 1Ó
     Without Make Visible
Hide layer Òrpe left bottomÓ
Select previous history state
Paste
     Anti-alias: none
Select mask channel
     Without Make Visible
Delete current channel
Set current layer
     To: layer
     Name: Òrpe left bottomÓ
Select layer Òrpe left bottomÓ
     Without Make Visible
Delete current layer
Select layer Òrpe left bottomÓ
     Without Make Visible
Shadow/Highlight
     Shadow: Parameters
     Amount: 100%
     Tone Width: 100%
     Radius: 2500
     Highlight: Parameters
     Amount: 30%
     Tone Width: 100%
     Radius: 2500
     Black Clip: 0.01
     White Clip: 0.01
     Contrast: 100
     Color Correction: 100
Brightness/Contrast
     Brightness: -30
     Contrast: 100
     Without Use Legacy
Brightness/Contrast
     Brightness: -24
     Contrast: 100
     Without Use Legacy
Show layer Òrpe left leftÓ
```

Show layer Òrpe leftÓ Show Background Select layer ÒBackgroundÓ Without Make Visible Select layer Òrpe left bottomÓ Without Make Visible Select layer ÒBackgroundÓ Without Make Visible Select layer Òrpe leftÓ Without Make Visible Set current layer To: layer Opacity: 71% Layer Styles: layer styles Scale: 100% Select layer Òrpe left leftÓ Without Make Visible Set current layer To: layer Opacity: 71% Layer Styles: layer styles Scale: 100% Select layer Òrpe leftÓ Without Make Visible Select layer Òrpe left bottomÓ Without Make Visible Set current layer To: layer Opacity: 71% Layer Styles: layer styles Scale: 100% Merge Visible Gaussian Blur Radius: 0.6 pixels Sharpen Edges Sharpen Edges Brightness/Contrast Brightness: -20 Contrast: 100 Without Use Legacy